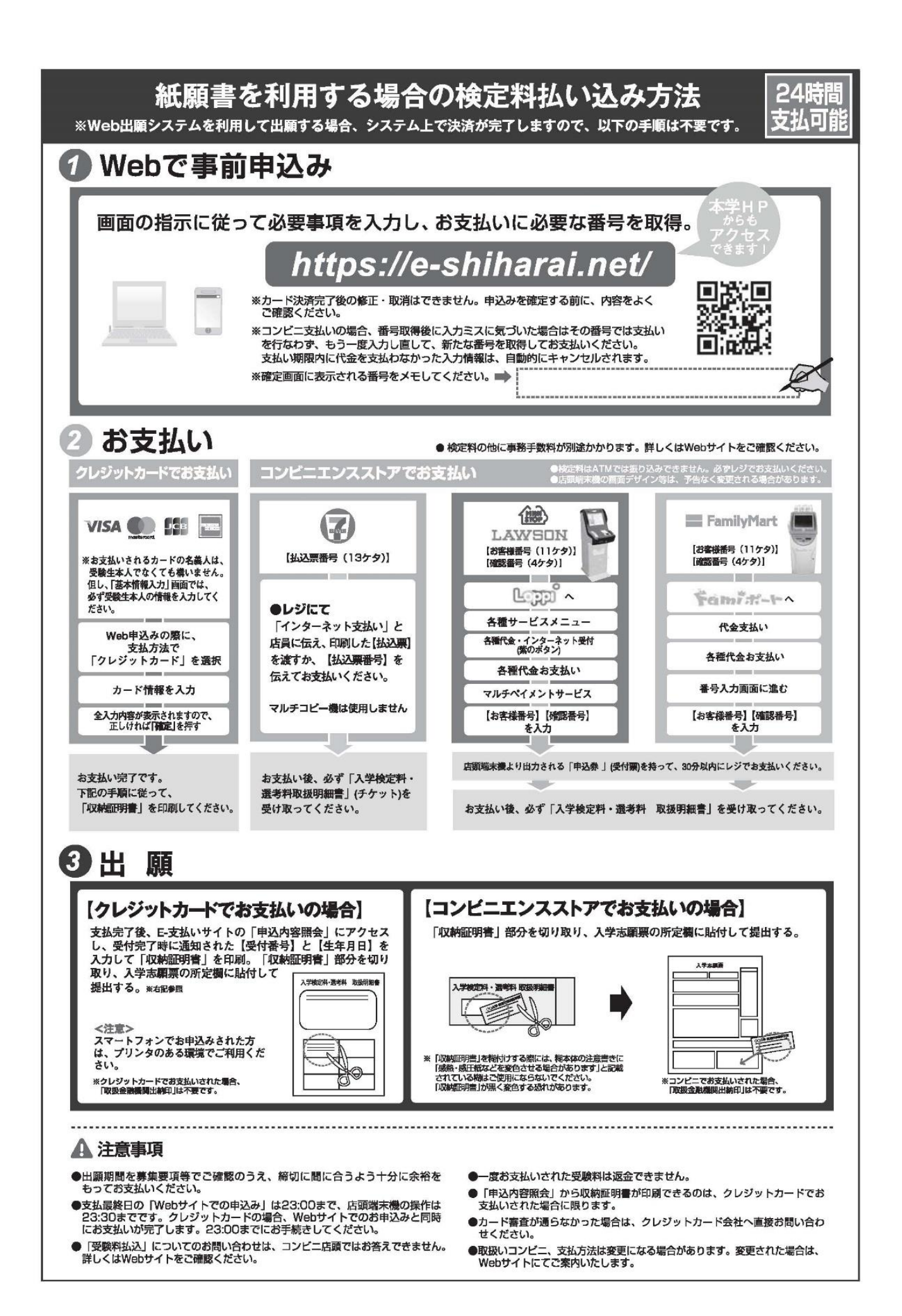

## 「E-支払いサービスの利用方法」

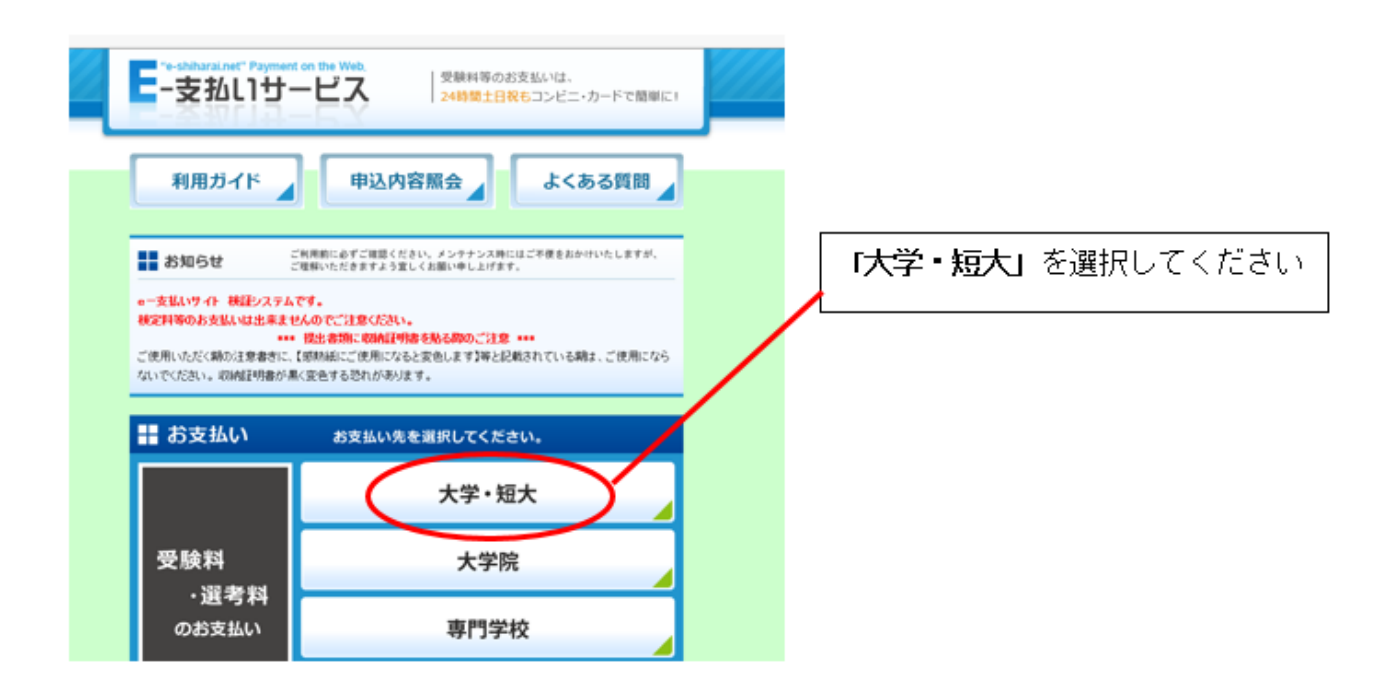

## 個人情報等の同意確認が終わると払込画面に移動します。

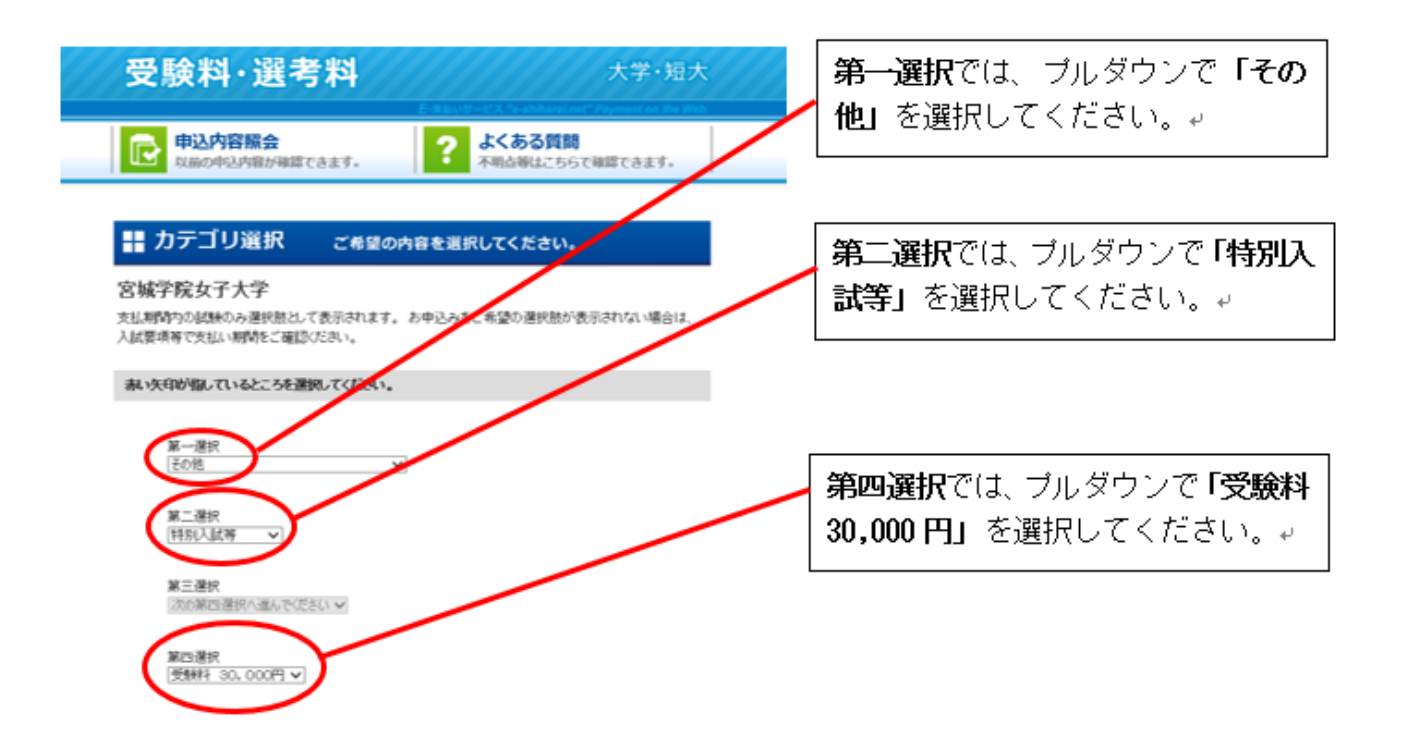

## これ以降は、画面の指示に従い支払い方法等を入力してください。